奉行シリーズ サポート技術情報

OBC 定型文書

## 利用サービス権限を設定する方法

「ログイン中のOBCiDが利用可能なサービスはありません」とメッセージが表示される、

または、利用するサービスが表示されない(選択できない)場合の対処方法をご案内します。

奉行 Edge 勤怠管理クラウド / 奉行 Edge 給与明細電子化クラウド / 奉行 Edge 身上異動届出クラウド 奉行 Edge 労務管理クラウド / 奉行 Edge 労務管理電子化クラウド / 奉行 Edge 証憑保管クラウド

「ログイン中のOBC i Dが利用可能なサービスはありません」というメッセージが表示される、 または利用するサービスが表示されない(選択できない)場合、利用サービス権限が 設定されていない可能性があります。下記の手順にしたがって設定してください。

## 利用サービス権限を設定する操作手順

「OBCiD管理ポータル」を利用できるアカウントでログインします。
「OBCiD管理ポータル」を利用できるアカウントは、下記の通りです。
・環境構築時に作成したアカウント

お忘れの場合は、環境構築時に登録したメールアドレス宛に送られる 「【OBCiD】導入処理をはじめてください」というメールに、 アカウントのIDとパスワードが記載されていますので、ご確認ください。

- ・「OBCiD管理ポータル」の利用サービス権限と、 [セキュリティ]-[利用サービス]メニューの権限を付与したアカウント
- ② 管理ポータルの[セキュリティ]-[利用サービス]メニューを開きます。

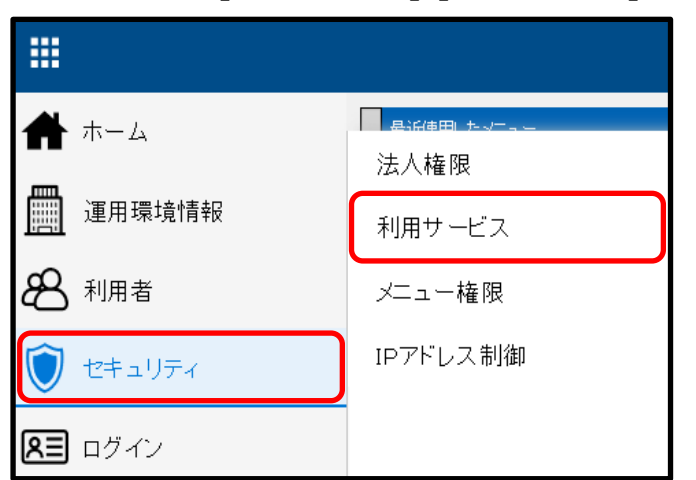

③ 該当のサービスを選択して、[画面]ボタンをクリックします。

| 利用 | サービス – サービス選択                |   | ×   |
|----|------------------------------|---|-----|
| サ  | -ビス名                         |   | 画面  |
| 奉  | 行Edge 動怠管理クラウド for 奉行シリーズ    | ~ |     |
| 牽  | 衍Edge 給与明細電子化クラウド for 奉行シリーズ |   |     |
| 牵  | 行Edge 身上異動届出クラウド             |   |     |
| 奉  | 行Edge 労務管理クラウド               |   |     |
| 0  | BCiD 管理ポータル                  |   |     |
|    |                              |   |     |
|    |                              |   |     |
|    |                              |   |     |
|    |                              |   |     |
|    |                              | * | 閉じる |

④ 利用権限を付与するアカウントに「許可」のチェックを付けて、[登録]ボタンをクリックします。

| 組織情報                                |       | 未設定          |               |        | <b>Q</b> 検索 |  |  |  |  |
|-------------------------------------|-------|--------------|---------------|--------|-------------|--|--|--|--|
| 利用者憎                                | 导報    | OBCID、コード、氏名 | 、氏名カナで検索できます。 |        | Q           |  |  |  |  |
| 表示件数 100件 🗸 🚺 > (1 - 21 件 / 全 21 件) |       |              |               |        |             |  |  |  |  |
| 許可                                  | овсі  |              | コード 🔻         | 氏名 ▼   | 有効• 無効 ▼    |  |  |  |  |
| <ul><li>✓</li></ul>                 | 10000 | 00           | 0000100000    | 山田 一朗  | 有効          |  |  |  |  |
|                                     | 10000 | 01           | 0000100001    | 川谷 しげる | 有効          |  |  |  |  |
|                                     | 10000 | )2           | 0000100002    | 小川 いずみ | 有効          |  |  |  |  |
|                                     | 10000 | 03           | 0000100003    | 小山 信一  | 有効          |  |  |  |  |
|                                     | 10000 | )4           | 0000100004    | 新井 清雄  | 有効          |  |  |  |  |
|                                     |       |              |               |        | <           |  |  |  |  |
|                                     |       |              |               |        | 登録          |  |  |  |  |

| 許可 | ОВСЮ ↑ | コード 🔻      | □ 氏名 ▼ | <b>v</b>     | OBCID↑ | ⊐-⊦ ▼      | □ 氏名 ▼ |
|----|--------|------------|--------|--------------|--------|------------|--------|
|    | 100000 | 0000100000 | 山田 一朗  | $\checkmark$ | 100000 | 0000100000 | 山田 一朗  |
|    | 100001 | 0000100001 | 川谷 しげる |              | 100001 | 0000100001 | 川谷 しげる |
|    | 100002 | 0000100002 | 小川 いずみ |              | 100002 | 0000100002 | 小川 いずみ |
|    | 100003 | 0000100003 | 小山 信一  | $\checkmark$ | 100003 | 0000100003 | 小山 信一  |
|    | 100004 | 0000100004 | 新井 清雄  | $\checkmark$ | 100004 | 0000100004 | 新井 清雄  |